## Оформлення заявки викладачем на створення нового курсу у *Moodle-КДПУ*

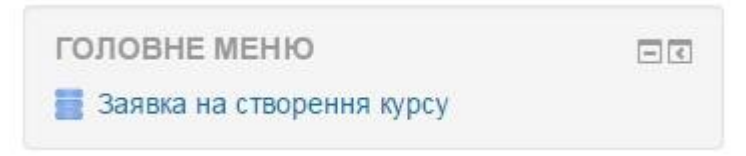

Рис. 1. Блок «Головне меню»

Викладачам університету при реєстрації у *Moodle-КДПУ* надаюється роль «Викладач», що передбачає наповнення електронного курсу, але для його створення необхідно подати заявку адміністратору:

- 1. Авторизуйтеся на *Moodle-КДПУ* (у ролі «Викладач»).
- 2. Якщо Ви не знаходитесь на головній сторінці сайту, то перейдіть «На головну».
- 3. У блоці «Головне меню» натисніть посилання «Заявка на створення курсу» (рис. 1) і буде здійснено перехід до розділу, який призначений для подання заявки на створення курсу (рис. 2).
- 4. У розділі «Заявка на створення курсу» перейдіть на закладку «Додати запис» (рис. 2).
- 5. Впишіть у текстові поля відповідні дані про власний навчальний курс (рис. 3): назва курсу, спеціальність, автор курсу, викладачі курсу (викладачі, що будуть мати доступ до створення курсу) тощо. При виборі «Формату курсу» укажіть «формат структура».
- 6. Після заповнення заявки натисніть кнопку «Зберегти та переглянути».

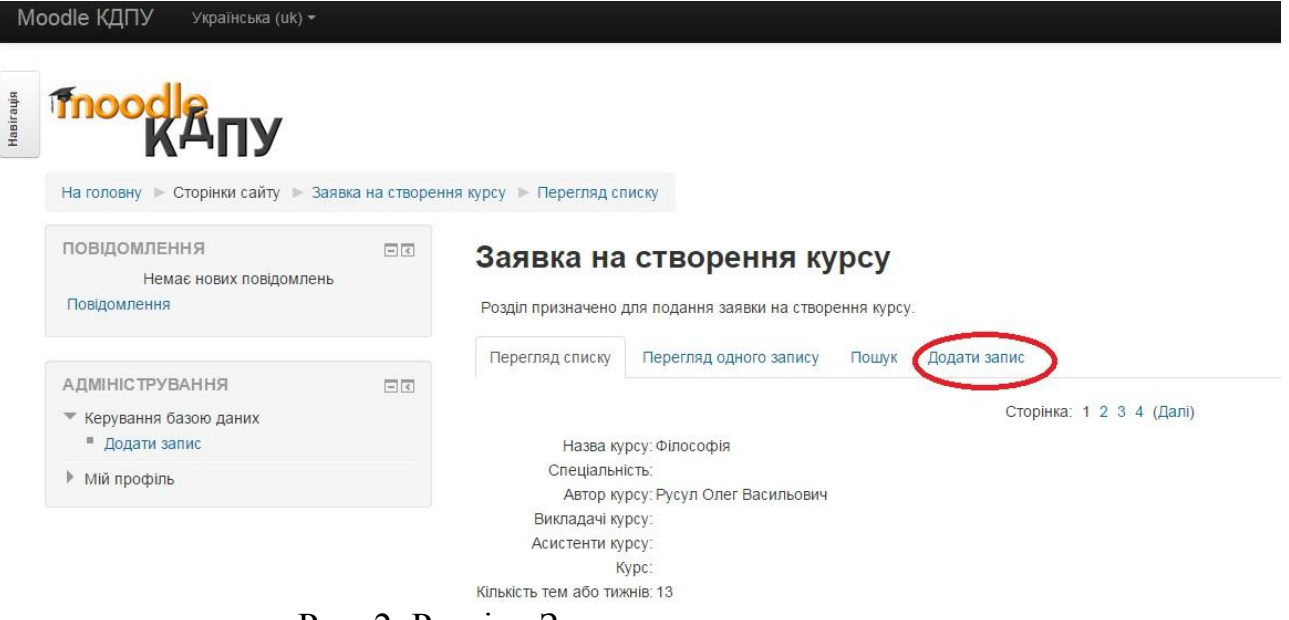

Рис. 2. Розділ «Заявка на створення курсу»

Адміністратор *Moodle-КДПУ* опрацює подану заявку і створить новий курс, що буде розміщуватися у відповідній категорії. Для переходу до власних курсів можна у блоці «Навігація» обрати «Мої курси» і система виведе усі курси, що доступні для Вас.

**Увага!** Доступ до курсу буде тільки у викладача, що подав заявку, та у тих колег, які були указані у заявці. Усім бажаючим навчатися необхідно буде записуватися на курс.

Ŵ

|                                                            | а на створен | ння курсу 🕨 Додати запис                                                              |
|------------------------------------------------------------|--------------|---------------------------------------------------------------------------------------|
| ОВІДОМЛЕННЯ<br>Немає нових повідомлень<br>Іовідомлення     |              | Заявка на створення курсу<br>Розділ призначено для подання заявки на створення курсу. |
|                                                            |              | Перегляд списку Перегляд одного запису Пошук Додати запис                             |
| .ДМІНІСТРУВАННЯ<br>Керування базою даних<br>В Додати запис | - <          | Новий запис                                                                           |
| Мій профіль                                                |              | Назва курсу:                                                                          |
|                                                            |              | Спеціальність:                                                                        |
|                                                            |              | Автор курсу:                                                                          |
|                                                            |              | Durpa zati te per                                                                     |

Рис. 3. Заповнення заявки на створення нового курсу